## Change the Picture Shown on the Lock Screen

If you're bored with the picture used for the Lock Screen, you can change it. Follow these steps:

- 1. Open Settings.
- 2. Click Personalization. All the available personalization settings are shown.
- 3. Click Lock screen. The lock screen-related settings are shown.

4. In the Choose Your Picture section, select another picture from those that are included in Windows 10, by clicking on it.

5. Close Settings.

If you want to use your own picture, at Step 4, click Browse, navigate to the picture that you want to use, click on the picture, then Choose Picture.

## Change the Apps That Show Their Status on the Lock Screen

You can set one app that shows its detailed status on the Lock Screen and seven other apps that show a quick status. To change which apps show their status on the Lock Screen, follow these steps:

- 1. Open Settings.
- 2. Click Personalization. All the available personalization settings are shown.
- 3. Click Lock screen. The lock screen-related settings are shown.
- 4. Click the app icon shown in the Choose an App to Show Detailed Status section. A list of apps appears.
- 5. Click to select a new app from the list.
- 6. In the Choose Apps to Show Quick Status section, click the icon of an app that you want to change. A list of apps appears.
- 7. In the app list, click the replacement app.
- 8. Close the Settings window.